## คู่มือการใช้งานระบบ e-salary

1. เปิดเบราส์เซอร์ (Browser) บนเครื่องคอมพิวเตอร์/โทรศัพท์ ที่ต่ออินเทอร์เน็ตเรียบร้อย แนะนำให้ใช้ google chrome พิมพ์ที่อยู่เว็บ(URL) ตามที่ได้รับแจ้งจากเจ้าหน้าที่การเงินของหน่วยเบิก หรือคลิกลิงค์ **e-salary** ของเว็บหลักของหน่วยงาน ตัวอย่าง <u>https://e-salary2.utd2.go.th/login.php</u> จะพบหน้าจอแรกของระบบ ดังนี้

| ระบบบัล<br>สำนักงานเขต<br>เว็บไซด์ สพป. อุตรดิดถ์ เขด | ญชีเงินเดือนออนไลน์<br>าพื้นที่การศึกษาประถมศึกษาอุตรดิเ<br>2 การใช้งานระบบ                | ศณะทางาน                                                                         | C.<br>Salat          | X |  |
|-------------------------------------------------------|--------------------------------------------------------------------------------------------|----------------------------------------------------------------------------------|----------------------|---|--|
|                                                       | -ตัวส                                                                                      | อย่าง-                                                                           |                      |   |  |
|                                                       | ระบบบญชเงนเดอนออนไลน                                                                       |                                                                                  |                      |   |  |
|                                                       | เลขบัตรประจำตัวประชาชน :                                                                   |                                                                                  |                      |   |  |
|                                                       | รหัสผ่าน :                                                                                 |                                                                                  |                      |   |  |
|                                                       | คลิกที่นี่เพื่อเข้าสู่ระบบ >>>                                                             | เข้าสู่ระบบ                                                                      |                      |   |  |
|                                                       |                                                                                            |                                                                                  |                      |   |  |
|                                                       | <sup>t</sup> ≣ 01694                                                                       | 12 : JAN 2014                                                                    |                      |   |  |
|                                                       | *** 1. ในการเข้าใช้งานครั้งแรก ให้ใช้เลขประ<br>2. เมื่อเข้าสู่ระบบได้แล้ว กรุณาเปลี่ยนรหัส | จำดัวประชาชนของท่านเป็นรหัสผ่านในการเข<br>ผ่านของท่านเพื่อความปลอดภัยของข้อมูลส่ | ัาสู่ระบบ<br>วนบุคคล |   |  |
|                                                       | พัฒนาโดย ศูนย์เทคโนโลยีสารสนเ                                                              | ทศเพื่อการศึกษา สพป. อุตรดิตถ์ เขต 2                                             |                      |   |  |

2. กรอกเลขบัตรประจำตัวประชาชน และรหัสผ่านของตนเอง

| <b>ออการ์ จะบบบัญ</b><br>สำนักงานเขตพื้น | ช <b>ีเงินเดือนออนไลน์</b><br>เที่การศึกษาประถมศึกษาอุตรดิเ                                | ตถ์ เขต 2                                                                                         |
|------------------------------------------|--------------------------------------------------------------------------------------------|---------------------------------------------------------------------------------------------------|
| เวบ เซต สพบ. อุตรดตถ เซต 2               | 8115 (200 1452))                                                                           |                                                                                                   |
| _                                        | -9                                                                                         | ก้วอย่าง-                                                                                         |
| 55                                       | บบบัญชีเงินเดือนออนไลน์                                                                    |                                                                                                   |
|                                          | เลขบัตรประจำตัวประชาชน :                                                                   | XXXXXXXXXXXXXX                                                                                    |
|                                          | รหัสผ่าน :                                                                                 |                                                                                                   |
|                                          | คลิกที่นี่เพื่อเข้าสู่ระบบ >>>                                                             | เข้าสู่ระบบ                                                                                       |
|                                          |                                                                                            |                                                                                                   |
|                                          | <b>= 0169</b>                                                                              | 52 : JAN 2014                                                                                     |
|                                          | *** 1. ในการเข้าใช้งานครั้งแรก ให้ใช้เลขประ<br>2. เมื่อเข้าสู่ระบบได้แล้ว กรุณาเปลี่ยนรหัส | จำดัวประชาชนของท่านเป็นรหัสผ่านในการเข้าสู่ระบบ<br>เผ่านของท่านเพื่อความปลอดภัยของข้อมูลส่วนบุคคล |
|                                          |                                                                                            |                                                                                                   |
|                                          | พัฒนาโดย ศนย์เทคโนโลยีสารสนเ                                                               | ทศเพื่อการศึกษา สพป. อตรดิตย์ เขต 2                                                               |

- ้**หมายเหตุ** : 1. ในการเข้าใช้งานครั้งแรก ให้ใช้เลขประจำตัวประชาชนของท่านเป็นรหัสผ่านในการเข้าสู่ระบบ
  - 2. เมื่อเข้าสู่ระบบได้แล้ว กรุณาเปลี่ยนรหัสผ่านของท่านเพื่อความปลอดภัยของข้อมูลส่วนบุคคล
  - หากลืมร<sup>ั</sup>หัสผ่าน หรือต้อ<sup>ั</sup>งการแก้ไขข้อมูลส่วนตัว (ชื่อ-สกุล, โรงเรียน) ให้ติดต่อเจ้าหน้าที่การเงิน นางสาวจันทิมา เมืองบัวผัน เบอร์โทร 082-7241458
- 3. คลิก "**เข้าสู่ระบบ**" จะปรากฏหน้าจอดังนี้

| <b>ระบบบัญ</b> จ์<br>สำนักงานเขตพื้น | <b>ว้เงินเดือนออนไลน์</b><br>ที่การศึกษาประถมศึกษาอุตรดิตถ์ เขต 2                                                                         | C.<br>Salat                                   |
|--------------------------------------|----------------------------------------------------------------------------------------------------|-----------------------------------------------|
| เว็บไซต์ สพป. อุดรดิดถ์ เขต 2        | การใช้งานระบบ คณะทำงาน                                                                                                    |                                               |
|                                      | -ตัวอย่าง-                                                                                                    |                                               |
| ระบ                                  | บบัญชีเงินเดือนออนไลน์                                                                                                    |                                               |
|                                      | ยินดีต้อนรับ                                                                                                    |                                               |
|                                      | รหัสผู้ไข้งาน                                                                                                    | 1                                             |
|                                      | ชื่อ-สกุล น.ส.ทิพย์วรรณ ประดับลาย                                                                                                    | ]                                             |
|                                      | สังกัด สพป.อุตรดิตถ์ เขต 2                                                                                                    | ]                                             |
|                                      | ที่อยู่                                                                                                    |                                               |
|                                      | เบอร์โทรศัพท์                                                                                                    |                                               |
|                                      | ตรวจสอบรายละเอียดเงินเดือน                                                                                                    |                                               |
|                                      | แก้ไขข้อมูลส่วนตัว                                                                                                    |                                               |
|                                      | 22022055181                                                                                                    |                                               |
|                                      |                                                                                                    |                                               |
|                                      |                                                                                                    |                                               |
|                                      |                                                                                                    |                                               |
|                                      | ** 1. ในการเข้าใช้งานครั้งแรก ให้ใช้เลขประจำตัวประชาชนของท่านเป็นร่ง<br>2. เมื่อเข้าส่ระบบได้แล้ว กรณาเปลี่ยนรหัสผ่านของท่านเพื่อดาวบปลอด | (สผ่านในการเข้าสู่ระบบ<br>ภัยของข้อมอส่วนบคคล |

4. คลิก "ตรวจสอบรายละเอียดเงินเดือน"

| ระบบบั<br>สำนักงานเข<br>เว็บไซต์ สพป. อุตรดิดต์ เบต | ้ญชีเงินเดือนออน<br>ตพื้นที่การศึกษาประถมศึกษา<br>2 การใช้งานระบบ        | <b>โลน์</b><br>าอุตรดิตถ์ เขต 2<br>คณะหางาน                             | R<br>Salf                                         |  |
|-----------------------------------------------------|--------------------------------------------------------------------------|-------------------------------------------------------------------------|---------------------------------------------------|--|
|                                                     |                                                                          | -ตัวอย่าง-                                                              |                                                   |  |
|                                                     | ระบบบัญชีเงินเดือนออนไลน์                                                |                                                                         |                                                   |  |
|                                                     |                                                                          | ยินดีต้อนรับ                                                            |                                                   |  |
|                                                     | รหัสผู้ใช้งาน                                                            |                                                                         | 7                                                 |  |
|                                                     | ชื่อ-สกุล                                                                | น.ส.ทิพย์วรรณ ประดับลาย                                                 |                                                   |  |
|                                                     | สังกัด                                                                   | สพป.อุตรดิตถ์ เขต 2                                                     |                                                   |  |
|                                                     | ที่อยู่                                                                  |                                                                         |                                                   |  |
|                                                     | เบอร์โทรศัพท์                                                            |                                                                         |                                                   |  |
|                                                     | ตรวจสอบรายละเอียดเงินเดือน                                               |                                                                         |                                                   |  |
| แก้ไขข้อมูลส่วนด้ว                                  |                                                                          |                                                                         |                                                   |  |
| ออกจากระบบ                                          |                                                                          |                                                                         |                                                   |  |
|                                                     |                                                                          |                                                                         |                                                   |  |
|                                                     |                                                                          |                                                                         |                                                   |  |
|                                                     | *** 1. ในการเข้าใช้งานครั้งแรก ให้ไ<br>2. เมื่อเข้าสู่ระบบได้แล้ว กรุณาเ | ใช้เลขประจำตัวประชาชนของท่านเป็นร<br>ปลี่ยนรหัสผ่านของท่านเพื่อความปลอด | หัสผ่านในการเข้าสู่ระบบ<br>เภัยของข้อมูลส่วนบุคคล |  |

จะปรากฏหน้าจอดังนี้

| ระบบบั<br>เว็บไซต์ สพป. อุตรดิดถ์ เบด | ญชีเงินเดือ<br>2 ้ ก                                                                                                    | นออนไลน์<br><sub>รใช้งานระบบ</sub> จ                                                                                               | ลณะทำงาน                                                                                                    | @                                                               |  |
|---------------------------------------|----------------------------------------------------------------------------------------------------|----------------------------------------------------------------------------------------------------|----------------------------------------------------------------------------------------------------|-----------------------------------------------------------------|--|
|                                       |                                                                                                    | -ตัว                                                                                                    | วอย่าง-                                                                                                    |                                                                 |  |
|                                       | ระบบบัญชีเงินเดือเ                                                                                                    | เออนไลน์                                                                                                    |                                                                                                    |                                                                 |  |
| คลิกเลือกเดือนที่ต้องการดูข้อมูล      |                                                                                                    |                                                                                                    |                                                                                                    |                                                                 |  |
|                                       | ปี 2564                                                                                                    | ปี 2565                                                                                                    | ปี 2566                                                                                                    | ปี 2567                                                         |  |
|                                       | มกราคม<br>กุมภาพันธ์<br>มีนาคม<br>เมษายน<br>พฤษภาคม<br>มิถุนายน<br>กรกฏาคม<br>สิงหาคม<br>กันยายน<br>ตุลาคม<br>พฤศจิกายน<br>ธันวาคม | มกราคม<br>กุมภาพันธ์<br>มีนาคม<br>เมษายน<br>พฤษภาคม<br>มิถุนายน<br>กรกฎาคม<br>สิงหาคม<br>กันยายน<br>ดูลาคม<br>พฤศจิกายน<br>ธันวาคม | มกราคม<br>กุมภาพันธ์<br>มีนาคม<br>เมษายน<br>พฤษภาคม<br>มิถุนายน<br>กรกฎาคม<br>สิงหาคม<br>กันยายน<br>ตุลาคม<br>พฤศจิกายน<br>ธันวาคม | มกราคม<br>กุมภาพันธ์<br>มีนาคม<br>เมษายน<br>พฤษภาคม<br>มิถุนายน |  |
|                                       |                                                                                                    | กลับหน้าหลัก ส                                                                                                    | ออกจากระบบ                                                                                                    |                                                                 |  |

 คลิกเลือกเดือนที่ต้องการดูรายละเอียดเงินเดือน ตัวอย่าง หากต้องการดูรายละเอียดเงินเดือน เดือนมิถุนายน 2567 ให้คลิก "มิถุนายน" ตรงช่อง "ปี 2567" จะปรากฏหน้าจอดังนี้

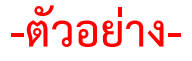

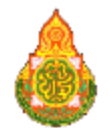

## สำนักงานเขตพื้นที่การศึกษาประถมศึกษาอุตรดิตถ์ เขต 2 สังกัด สพป.อุตรดิตถ์ เขต 2 เดือน มิถุนายน พ.ศ. 2567

น.ส.ทิพย์วรรณ ประดับลาย

| เงินเดือน  | 00,000.00 |  |  |
|------------|-----------|--|--|
| รวมรับ     | 00,000.00 |  |  |
| กบข.       | 000.00    |  |  |
| ชพค.       | 000.00    |  |  |
| ส.ส.อ.     | 000.00    |  |  |
| สหกรณ์ครู  | 0,000.00  |  |  |
| รวมจ่าย    | 00,000.00 |  |  |
| คงเหลือโอน | 00,000.00 |  |  |

วันอังการที่ 25 มิถุนายน พ.ศ.2567

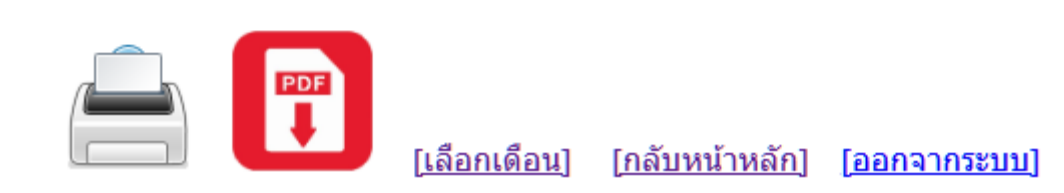

- \*\* ถ้าต้องการ พิมพ์เอกสาร ให้คลิก 븜
- \*\* ถ้าต้องการ ดาวน์โหลดไฟล์ ให้คลิก 🗊
- \*\* ถ้าต้องการเปลี่ยนเดือนที่จะดูรายละเอียด ให้คลิก [<u>เลือกเดือน]</u>
- \*\* เมื่อดูรายละเอียดเรียบร้อยแล้ว ให้คลิก [ออกจากระบบ] ทุกครั้ง

เมื่อคลิกออกจากระบบ ระบบจะกลับไปหน้าแรก เพื่อให้ผู้ใช้ระบบกรอกรหัสบัตรประจำตัวประชาชน และรหัสผ่านเข้าใหม่